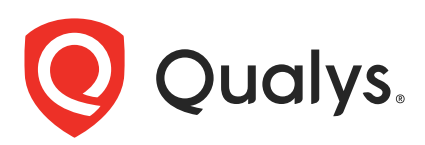

# Qualys IaC Security Integration with Bamboo

In the existing Continuous Integration and Continuous Deployment (CICD) environment, the security scans are conducted on cloud resources after deployment. As a result, you secure your cloud resources post-deployment to respective Cloud accounts.

With an introduction of the Infrastructure as Code (IaC) security feature by Qualys Cloud-View, you can now secure your IaC templates before the cloud resources are deployed in your cloud environments. The IaC Security feature will help you shift cloud security and compliance posture to the left, allowing evaluation of cloud resources for misconfigurations much early during the development phase.

CloudView offers integration with Bamboo to scan and secure your IaC templates using the Bamboo plans. It continuously verifies security misconfigurations against CloudView controls and displays the misconfigurations for each run. With a continuous visibility of the security posture of your IaC Templates at Bamboo, you can plan for remediation to stay secure post deployment.

For supported templates, other integrations, and features of Cloud IaC Security, refer to CloudView User Guide and CloudView API User Guide.

## Scanning IaC Templates at Bamboo

The Bamboo integration allows you to perform IaC scans using plans. We provide you with plans and options that you can configure to run based on various triggers.

You can perform an IaC scan on either of the following:

- the entire git repository.
- only the templates that were newly added / updates to the branch.

The results are generated on the build console that provides you with proactive visibility into the security of your IaC templates residing in Git repositories.

## Pre-requisite

-Install Java 8 with version less than 255.

-Ensure you have the latest version of Bamboo installed.

-To auto-trigger a Bamboo plan, ensure that you install a specific Source Code Management (SCM) plugin, e.g., Bitbucket plugin, Bitbucket Server Integration.

- Ensure that you have a valid Qualys CloudView Security Assessment app subscription. Let us see the quick workflow:

Configure the Plan Add Task Run IaC Scan View Scan Output

## Configure the Plan

Before running a scan, we have to create a new plan on your Bamboo dashboard.

1. On the Bamboo dashboard, go to **Create** > **Create Plan**.

| 😍 Bamboo My Bamboo Projects Build 🔻 Deploy 🔍 Specs 👻 Create 💌                                                                                                    | Search | Q Ø 🗘 📀 |
|----------------------------------------------------------------------------------------------------|--------|---------|
| Build dashboard                                                                                                    |        |         |
| Let's get building!<br>Now that the installation and the setup of Bamboo is complete,<br>it's time to create your first build plan.<br>Build plan and notifies you of the result.<br>Bamboo triggers your build plan and notifies you of the result.<br>Create your first build plan |        |         |
| Continuous integration powered by Atlassian Bamboo version 8.03 build 80011 - 08 Dct 21<br>Report a problem · Request a feature · Contact Atlassian · Contact Administrators                                                                                                    |        |         |
| IN ALLESSING                                                                                                    |        |         |

- 2. On the plan configuration screen, select an existing or new project.
- 3. Enter plan name, key and description. Click **Create**.

| reate p                                   | an                                                                                                    | •<br>Configure<br>plan                        | •<br>Link<br>repositories               | •<br>Configure job        |
|-------------------------------------------|----------------------------------------------------------------------------------------------------|-----------------------------------------------|-----------------------------------------|---------------------------|
| Select a p                                | oject and configure a plan                                                                                                    |                                               |                                         |                           |
| Your build pla<br>options, inclue<br>plan | n defines everything about your build process. Each plan has a Default job wh<br>ing those for apps, and the ability to add more jobs will be available to you a | en it is created. Mo<br>fter creating this pl | ore advanced conf<br>Ian. Learn more or | iguration<br>a creating a |
| Project                                   | TestProject   The project the new plan will be created in.                                                                                                    |                                               |                                         |                           |
| Plan name*                                | test                                                                                                    |                                               |                                         |                           |
| Plan key*                                 | TEST                                                                                                    |                                               |                                         |                           |
| Plan description                          | For example WEB (for a plan named Website) test description                                                                                                    |                                               |                                         |                           |
| Plan access                               | Allow all users to view this plan, this applies to all new projects.                                                                                             |                                               |                                         |                           |
| Plan access Create Cance                  | Allow all users to view this plan, this applies to all new projects.                                                                                             |                                               |                                         |                           |

4. Next, you can either link a git repository with your plan to scan templates in your repository or continue configuring the plan to scan local template files.

5) To continue without linking a repository, select 'None' and click **Save**.

#### To Link a Repository

- a) Select 'Link new repository'
- b) Select repository source (Git, BitBucket, Github etc)
- c) Provide the repository details and authentication information
- d) Click Save and continue

| Project:   | TestProj              | ect                                                                                              |
|------------|-----------------------|--------------------------------------------------------------------------------------------------|
| Plan:      | test1                 |                                                                                                  |
| Plan key:  | TEST1                 |                                                                                                  |
| Repository | y host* 🔿             | None                                                                                             |
|            | ۲                     | Link new repository                                                                              |
|            |                       | Git 🗸                                                                                            |
| Disp       | lay name <sup>*</sup> | e.g. My repository (branch alpha)                                                                |
|            |                       | Git details                                                                                      |
| Reposi     | itory URL*            | https://github.com/test/Terraform-IaC-Scan                                                       |
|            |                       | The URL of your Git repository.                                                                  |
| Authentica | tion type             | Username and password                                                                            |
|            |                       | O Use shared credentials                                                                         |
|            |                       | Provide username and password                                                                    |
|            |                       | Reuse predefined shared credentials or provide custom username/password pair for authentication. |
| U          | Jsername              | test                                                                                             |
|            |                       | Username you want to use to authenticate with http(s) or SSH repository.                         |
| F          | Password              |                                                                                                  |
|            |                       | Password you want to use to authenticate with http(s) or SSH repository.                         |
|            | Branch                | main                                                                                             |
|            |                       | The name of a branch or a tao that contains the source code                                      |
|            |                       | The nume of a branch of a lag view contains the source could                                     |
|            |                       | Test connection                                                                                  |
|            |                       |                                                                                                  |
| Who ha     | as access             | <ul> <li>All users have access to this repository.</li> </ul>                                    |
|            |                       | <ul> <li>Only you have access to this repository.</li> </ul>                                     |
|            |                       |                                                                                                  |
| Save and o | continue              | Cancel                                                                                           |
|            |                       |                                                                                                  |

## Add Task

5. Under 'Create tasks', click **Add tasks**.

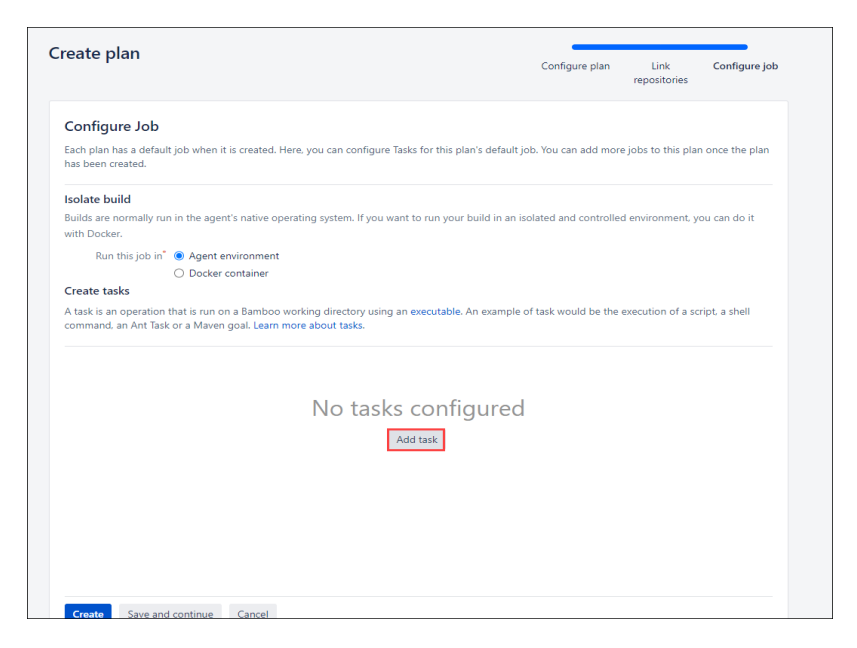

6. Search for the Qualys IaC Scan plugin and Install it.

| Task types                                                           |                                           | qua    |
|----------------------------------------------------------------------|-------------------------------------------|--------|
| All<br>Builder<br>Tests<br>Deployment<br>Source Control<br>Variables | Qualys IaC Scan<br>Task to run a IaC scan |        |
| Get more tasks on the A                                              | tlassian Marketplace or write your own    | Cancel |

7. You can select from your available linked repositories or add more repositories from 'Source Code Checkout'. Once selected, you can proceed to run a scan.

| Tasks                                            |                                                                                                    |                                                                                        |
|--------------------------------------------------|----------------------------------------------------------------------------------------------------|----------------------------------------------------------------------------------------|
| A task is a piece of work that is being e        | ecuted as part of the build. The execution of a script, a shell command, an Ant Task or a Maven goal are only few examples of Tasks. Learn mo     | ore about tasks.                                                                       |
| fou can use runtime, plan, project and           | lobal variables to parameterize your tasks.                                                                                                    |                                                                                        |
|                                                  |                                                                                                    | 1 agent has the capabilities to run this jo                                            |
| Source Code Checkout<br>Test Repository          | Source Code Checkout configuration                                                                                                    | How to use the Source Code Checkout tas                                                |
| Final tasks Are always executed even if a previo | is task fails                                                                                                    |                                                                                        |
| Qualys IaC Security<br>test                      | Test Reportion                                                                                                    |                                                                                        |
| Add task                                         | Disable this task                                                                                                    |                                                                                        |
| Photo LESK                                       | Add condition to task (2)                                                                                                    |                                                                                        |
|                                                  | You can check out one or more repositories with this Task. You can choose to check out the Plan's Defoult Appointory or sp<br>Plan configuration. | pecify a Specific Repository. You can add additional repositories to this Plan via the |
|                                                  | Repository"                                                                                                    |                                                                                        |
|                                                  | test 🗸                                                                                                    |                                                                                        |
|                                                  | Default always points to Plans default repository.                                                                                                |                                                                                        |
|                                                  | Checkout Directory                                                                                                    |                                                                                        |
|                                                  | (Optional) Specify an alternative sub-directory to which the code will be checked out.                                                            |                                                                                        |
|                                                  | Force Clean Build                                                                                                    |                                                                                        |
|                                                  | Removes the source directory and checks it out again prior to each build. This may significantly increase build times.                            |                                                                                        |
|                                                  | • • • • • • • • • • • • • • • • • • • •                                                                                                    |                                                                                        |
|                                                  |                                                                                                    |                                                                                        |

8. To run a scan, select the 'Qualys IaC Security' tab.

7. Enter your Qualys credentials.

8. Click **Test Connection** to ensure you are authenticated. The plugin will not be able to perform scans unless the test connection is successful.

9. Enter the path to the IaC template (file extension must be .yml, .yaml, .JSON or .tf).

10. You can choose to display failed results only, set the build failure conditions and timeout period.

11. Click **Save** and then click **Create**.

| Source Code Checkout                                   | Qualys IaC Security configuration                                                    |
|--------------------------------------------------------|--------------------------------------------------------------------------------------|
| Qualys IaC Security         8           test         8 | Task description<br>test                                                             |
| Add task                                               | □ Disable this task □ Add condition to task. API Login                               |
|                                                        | Qualys Flatform URL*<br>https://qualysguard.gg3.apps.qualys.com/<br>Qualys Username* |
|                                                        | Cuality Faramont*                                                                    |
|                                                        | Launch Scan API Parameters                                                           |
|                                                        | Scan Name test Compressed File path/Directory to be scanned*                         |
|                                                        | Terraform-Jac Scaniterraform sample                                                  |
|                                                        | Failed results only                                                                  |
|                                                        | Build Failure Conditions                                                             |

## Run IaC Scan

Once we've deployed the IaC plugin and authenticated ourselves, we can run scans on selected templates.

- 1. On the Build dashboard of your new plan, click **Run** > **Run Plan**.
- 2. Wait till the build is generated.

| 🕹 Bamboo 🛛 My Bar                                      | iboo Projects Build • Deplay • Specs • Reports • <b>Create •</b>                                                                                                    |                                                                                     | 0 🗘 🜔             |
|--------------------------------------------------------|----------------------------------------------------------------------------------------------------|-------------------------------------------------------------------------------------|-------------------|
| Build dashboard / p<br>Build #7<br>Plan branch: \$9 ma | ojett / p2<br>in 👻 🐉                                                                                                    |                                                                                     | Run 🗸 🗘 Actions 🗸 |
| ⊘ #7                                                   | ⊘ Job: Default Job was successful                                                                                                    |                                                                                     |                   |
| Stages & Jobs Default Stage Ø Default Job              | Job Summary Tests Commits Artifacts Logs Metadata Build log The build generated 92 lines of output. Download or view full build log. [[1:64-30] [1:17]] [build persent] - pi - fortist; (sis [r] (100)-30-501-7) is being prepared for building on agent 11111-7117.comp.emilyn.com                                                                                                    | batboo version: 0.8.0                                                               |                   |
|                                                        | <pre>11-0-0-022 1107105 Bears spin on hose 11044-fell.orgs.pugst.cem<br/>11-0-0-022 1107105 Beils version provide generacy as (Intern spatiantshicksbears-spen-chern sul-desthulid-dir/WE0-72-0031<br/>11-0-022 1107105 Beils version provide statistic spin provide statistic spin provide</pre> | n on hose 152044-7480.comp.qualys.com)<br>condensity/(Cualyy_160_form_Perpose_7.gom |                   |

## View Scan Output

At the end of the job, the Bamboo plan creates the artifact file.

Go to Qualys IaC Scan Results to view the scan report for a selected plan.

The Build Summary displays the failed controls of all the scanned templates. The failed scans are categorized based on their criticality.

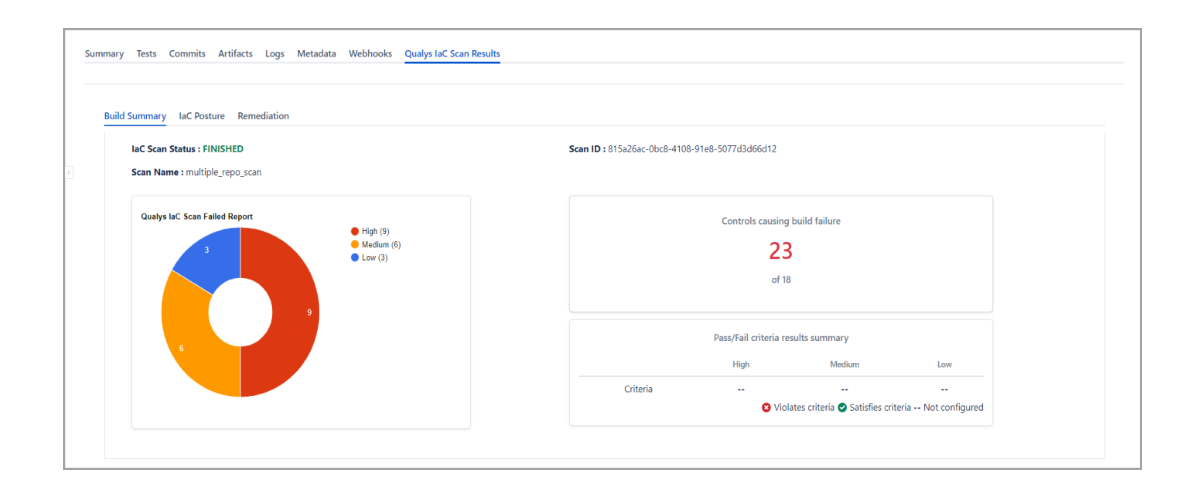

View the failed controls on the IaC Posture tab.

| Build Summary IaC Posture | Remediation                                                       |             |        |                                                                |                                              |
|---------------------------|-------------------------------------------------------------------|-------------|--------|----------------------------------------------------------------|----------------------------------------------|
| Control ID                | Control Name                                                      | Criticality | Result | File Path                                                      | Resource                                     |
| 299                       | Ensure no hard coded AWS access key and secret key exists in prov | der HIGH    | PASSED | /aws_iam_account_password_policy/provider.tf                   | aws.default                                  |
| 299                       | Ensure no hard coded AWS access key and secret key exists in prov | der HIGH    | PASSED | /aws_lambda_function/provider.tf                               | aws.default                                  |
| 299                       | Ensure no hard coded AWS access key and secret key exists in prov | der HIGH    | PASSED | /aws_s3_bucket/provider.tf                                     | aws.default                                  |
| 299                       | Ensure no hard coded AWS access key and secret key exists in prov | der HIGH    | PASSED | /iam-policies/provider.tf                                      | aws.default                                  |
| 10                        | Ensure IAM password policy require at least one number            | HIGH        | PASSED | /aws_iam_account_password_policy/iam-<br>password-expiry.tf    | aws_iam_account_password_policy.pass_expiry_ |
| 11                        | Ensure IAM password policy requires minimum length of 14 or grea  | ter HIGH    | PASSED | /aws_iam_account_password_policy/iam-<br>password-expiry.tf    | aws_iam_account_password_policy.pass_expiry_ |
| 12                        | Ensure IAM password policy prevents password reuse                | HIGH        | PASSED | /aws_iam_account_password_policy/iam-<br>password-expiry.tf    | aws_iam_account_password_policy.pass_expiry_ |
| 13                        | Ensure IAM password policy expires passwords within 90 days or le | is HIGH     | FAILED | /aws_iam_account_password_policy/iam-<br>password-expiry.tf    | aws_iam_account_password_policy.pass_expiry_ |
| 7                         | Ensure IAM password policy requires at least one uppercase letter | HIGH        | PASSED | /aws_iam_account_password_policy/iam-<br>password-expiry.tf    | aws_iam_account_password_policy.pass_expiry_ |
| 8                         | Ensure IAM password policy require at least one lowercase letter  | HIGH        | PASSED | /aws_lam_account_password_policy/lam-<br>password-expiry.tf    | aws_lam_account_password_policy.pass_expiry_ |
| 9                         | Ensure IAM password policy require at least one symbol            | HIGH        | PASSED | /aws_iam_account_password_policy/iam-<br>password-expiry.tf    | aws_iam_account_password_policy.pass_expiry_ |
| 10                        | Ensure IAM password policy require at least one number            | HIGH        | PASSED | /aws_iam_account_password_policy/iam-<br>password-lowercase.tf | aws_iam_account_password_policy.pass_lowerca |

Lastly, check the Remediation tab to learn how you can resolve the misconfiguration.

| Pub brands prime 2<br>2 4 2 4 2 4 2 4 2 4 2 4 2 4 2 4 2 4 2 4                                                                                                    | Build dashboo<br>Build | d / TeilPojed / test<br>#4                                                                                                    | → O Actions v             |
|----------------------------------------------------------------------------------------------------|------------------------|----------------------------------------------------------------------------------------------------|---------------------------|
| Of 44 failed - Manual run by             Summary Tests Commits: Artifacts Logs Metadata Webbooks Outlys LaC Scan Results:             Baild Summary Lic Posture Remediation             Some To entropy of the Remediation             Some To entropy of the Remediation             Posture are signing.account; password; policy resource has require, uppercase, characters argument set to True.             Posture are, jum_account; password; policy resource has require, uppercase, characters argument set to True.             Posture are, jum_account; password; policy resource has require, uppercase, characters argument set to True.             Posture are, jum_account; password; policy resource has require, uppercase, characters argument set to True.             Posture are, jum_account; password; policy resource has require, uppercase, characters argument set to True.             Posture are, jum_account; password; policy resource has require, uppercase, characters argument set to True.             Posture are, jum_account; password; policy resource has manun; password; policy resource has manun; password; policy resource has manun; password; policy resource has manue; password; policy resource has manue; password; policy resource has manue; password; policy resource has manue; password; policy resource has manue; password; policy resource has max; password; policy resource has max; password; policy resource has max; password; policy resource has max; password; policy resource has max; password; policy resource has max; password; policy resource has max; password; pol                                                                                                    | Plan branch:           | ₿9 main                                                                                                    |                           |
| Test       Ownersk       Artifarta       Logi       Methadis       Output/Light       Control       Control                                                                                                    | D #4 failed − Manual   | un by                                                                                                    |                           |
| Build Summay       LC Posture       Remediation         Show 10 employment       Search:       Search:                                                                                                    | Summary Tests          | Commits Artifacts Logs Metadata Webhooks Qualys IaC Scan Results                                                                                     |                           |
| Build Summay       LC Posture       Remediation         Show 10 employment       Search       Search                                                                                                    |                        |                                                                                                    |                           |
| Show 10 end 10       Search         Control 10       If More analysis       Search       If More analysis         7       Endower analysis       Endower analysis       Endower analysis         8       Endower analysis       Endower analysis       Endower analysis         9       Endower analysis       Endower analysis       Endower analysis       Endower analysis         9       Endower analysis       Endower analysis                                                                                                    | Build Summary          | IaC Posture Remediation                                                                                                    |                           |
| Control D       Memory Mathematican Control Security Laboration and Security Laboration and Laboration and Laboration and Laboration a                                    | Show 10 🗸              | ntries                                                                                                    | Search:                   |
| 7       Ensure ans_isen_account, passion d policy resource has require, upporcase, characters argument set to True.       Image: Image: Image                                              | Control ID             | 2 Remediation                                                                                                    |                           |
| 8       Brower aws, jum, account, password, policy resource has require, prohols argument set to True. <td< td=""><td>7</td><td>Ensure aws_jam_account_password_policy resource has require_uppercase_characters argument set to True.</td><td></td></td<>                                                                                                    | 7                      | Ensure aws_jam_account_password_policy resource has require_uppercase_characters argument set to True.                                               |                           |
| <ul> <li>9 Envire and juncticount, passion dupolicy resource has require, symbols argument set to True.</li> <li>10 Envire and juncticount, passion dupolicy resource has require, numbers argument set to True.</li> <li>11 Envire and juncticount, passion dupolicy resource has require, numbers argument set to 4 or more.</li> <li>12 Envire and juncticount, passion dupolicy resource has maintum argument set to 2 dor more.</li> <li>13 Envire and juncticount, passion dupolicy resource has maintum argument set to 2 dor more.</li> <li>14 Envire and juncticount, passion dupolicy resource has maintum argument set to 5 dor more.</li> <li>15 Envire and juncticount, passion dupolicy resource has mainture assion dupolicy of less.</li> <li>16 Envire and juncticount, passion dupolicy, resource has mainture assion dupolicy, sets the set to 50 Days or less.</li> <li>17 Envire that and junguesc policy, and junguesc julicy, attachment resource is not used for adding IAM policy to the users.</li> <li>18 Envire that and junguesc policy, and junguesc julicy, attachment resource is not used for adding IAM policy to the users.</li> <li>19 Envire that and junguesc policy, and junguesc junguesc, attachment resource is not used for adding IAM policy to the users.</li> <li>19 Envire that and junguesc policy, and junguesc junguesc, attachment resource is not used for adding IAM policy to the users.</li> <li>10 Envire that and junguesc policy and junguesc junguesc, attachment resource is not used for adding IAM policy to the users.</li> </ul>                                                                                                    | 8                      | Ensure aws_jam_account_password_policy resource has require_lowercase_characters argument set to True.                                               |                           |
| 10 Exure ass_jan_account_passion/policy resource has require_numbers argument set to True. 11 Exure ass_jan_account_passion/policy resource has minimum_passion/leght argument set to Torue. 12 Exure ass_jan_account_passion/policy resource has minimum_passion/leght argument set to 4 or more. 13 Exure ass_jan_account_passion/policy resource has maission/jeuse prevention argument set to 2 or more. 14 Exure ass_jan_account_passion/policy resource has maission/jeuse greatering argument set to 2 or more. 15 Exure ass_jan_account_passion/policy resource has maission/jeuse greatering argument set to 20 or one. 16 Exure ass_jan_account_passion/policy.statchment or ass_jan_policy_attachment resource is not used for adding MM policy to the users. 17 Exure that awa_jan_user_policy.sm.jam_user_policy_attachment resource is not used for adding MM policy to the users. 18 Exure that awa_jan_user_policy.sm.jam_user_policy_attachment resource is not used for adding IMM policy to the users. 19 Exure that awa_jan_user_policy.sm.jam_user_policy_attachment resource is not used for adding IMM policy to the users. 19 Exure that awa_jan_user_policy.sm.jam_user_policy_attachment resource is not used for adding IMM policy to the users. 19 Exure that awa_jan_user_policy.sm.jam_user_policy_attachment resource is not used for adding IMM policy to the users. 20 Exure that awa_jan_user_policy.sm.jam_user_policy_attachment resource is not used for adding IMM policy to the users.                                                                                                    | 9                      | Ensure aws_iam_account_password_policy resource has require_symbols argument set to True.                                                            |                           |
| 11       Ensure and, jum_account, password, policy resource has minimum_password, resug, prevention argument set to 4 or more.       Image: Second policy resource has password, resug, prevention argument set to 2 or more.         12       Ensure and, ium_account, password, policy resource has max_password, age argument set to 30 Day or less.         13       Ensure and, ium_count, password, policy, stachment or ava, jum_policy, stachment resource is not used for adding MM policy to the users.         17       Ensure that and, jum_user_policy, and, jum_policy, stachment resource is not used for adding MM policy to the users.         17       Ensure that and, jum_user_policy, and, jum_user_policy, attachment resource is not used for adding MM policy to the users.         17       Ensure that and, jum_user_policy, and, jum_user_policy, attachment resource is not used for adding MM policy to the users.         17       Ensure that and, jum_user_policy, attachment or and, jum_policy, attachment resource is not used for adding MM policy to the users.         17       Ensure that and, jum_user_policy, attachment or and, jum_policy, attachment resource is not used for adding MM policy to the users.         17       Ensure that and, jum_user_policy, attachment or and, jum_policy, attachment resource is not used for adding MM policy to the users.         18       Ensure that and, jum_user_policy, attachment or and, jum_policy, attachment resource is not used for adding MM policy to the users.         19       Ensure that and jum_user_policy, attachment or and jum_policy, attachment resource is not used for adding MM policy to the                                                                                                    | 10                     | Ensure aws_iam_account_password_policy resource has require_numbers argument set to True.                                                            |                           |
| 12       Ensure and jump.account_passion of palsy resource has passion of yeas greened on argument set to 24 or more.       Image: Second palsy resource has passion of yeas greened has greened has                                              | 11                     | Ensure aws_iam_account_password_policy resource has minimum_password_length argument set to 14 or more.                                              |                           |
| 13       Ensure and jung count, passnord, policy resource has margastinoid, age argument set to 90 Days or less.         17       Ensure that and jung user_policy, and jung user_policy, attachment resource is not used for adding IAM policy to the users.         17       Ensure that and jung user_policy and jung user_policy, attachment or and jung policy, attachment resource is not used for adding IAM policy to the users.         17       Ensure that and jung user_policy and jung user_policy, attachment or and jung policy.         18       Provide T         19       Ensure that and jung user_policy and jung user_policy.         10       Ensure that and jung user_policy and jung user_policy.         10       Ensure that and jung user_policy.         10       01 of 04 entries                                                                                                    | 12                     | Ensure aws_iam_account_password_policy resource has password_reuse_prevention argument set to 24 or more.                                            |                           |
| If the set is an user policy and is an user policy attachment or and user, being set to be user for adding IAM policy to the users.     If the set is an user policy and user policy attachment or and user policy attachment resource is not used for adding IAM policy to the users.     If the set is an user policy and user policy attachment or and user policy attachment resource is not used for adding IAM policy to the users.     Set of the set is an user policy attachment or and user policy attachment resource is not used for adding IAM policy to the users.     Set of the set of the se | 13                     | Ensure avs_jam_account_password_policy resource has max_password_age argument set to 90 Days or less.                                                |                           |
| 17       Ensure that aws_ise_use_policy_avs_iseuse_policy_attachment or aws_ise_policy_attachment resource is not used for adding LMM policy to the users.         17       Ensure that aws_ise_use_policy_avs_ise_use_policy_attachment or aws_ise_policy_attachment resource is not used for adding LMM policy to the users.         17       Ensure that aws_ise_use_policy_avs_ise_use_policy_attachment or aws_ise_policy_attachment resource is not used for adding LMM policy to the users.         17       Ensure that aws_ise_use_policy_avs_ise_use_policy_attachment or aws_ise_policy_attachment resource is not used for adding LMM policy to the users.         Showing 1 to 10 of 60 entries       Previous       1       2       3       4       5       6       Next                                                                                                    | 17                     | Ensure that aws_jam_user_policy aws_jam_user_policy_attachment or aws_jam_policy_attachment resource is not used for adding IAM policy to the users. |                           |
| 17 Ensure that aws_iam_user_policy_attachment or aws_iam_policy_attachment resource is not used for adding IAM policy to the users.                                                                                                    | 17                     | Ensure that aws_jam_user_policy aws_jam_user_policy_attachment or aws_jam_policy_attachment resource is not used for adding IAM policy to the users. |                           |
| Showing 1 to 10 of 60 entries Previous 1 2 3 4 5 6 Next                                                                                                    | 17                     | Ensure that aws_iam_user_policy_aws_iam_user_policy_attachment or aws_iam_policy_attachment resource is not used for adding IAM policy to the users. |                           |
|                                                                                                    | Showing 1 to 10        | of 60 entries                                                                                                    | Previous 1 2 3 4 5 6 Next |